## TOTO ライブラリ -ARCHICAD オブジェクト-

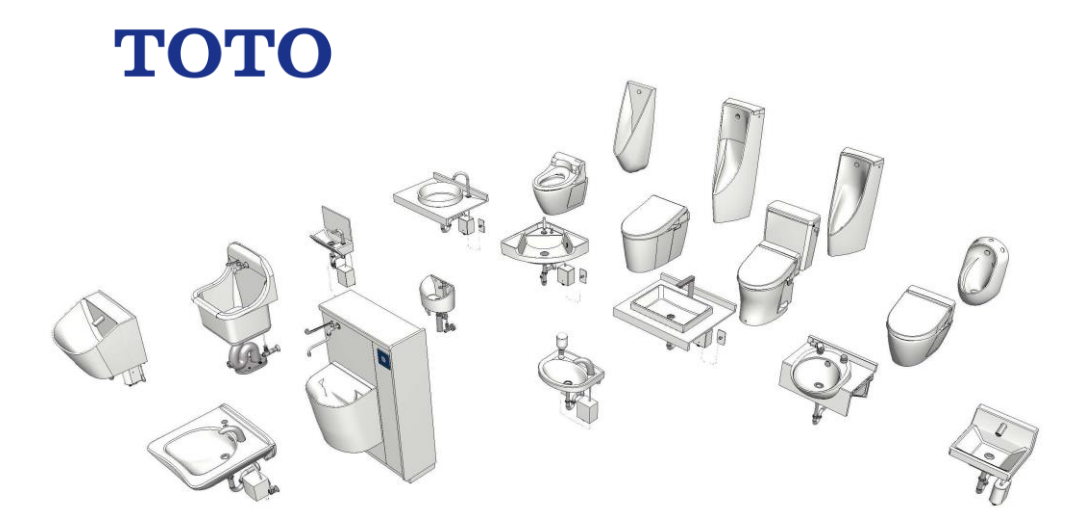

## TOTO ライブラリ -ARCHICAD オブジェクト-

事前に書面で明示された許可のない限り、転載、表現の書き換え、翻訳は禁止さ れています。

#### **GRAPHISOFT®**

特約店および製品情報に関しては、グラフィソフト社ウェブサイト (http://www.graphisoft.co.jp)をご覧ください。

商標

TOTO®は TOTO 株式会社の登録商標です。 ArchiCAD® は GRAPHISOFT の登録商標です。

記載されている会社名および商品名は、各社の商標および登録商標です。

# 目次

| 目的と使用範囲:                  | .4 |
|---------------------------|----|
| 対応バージョン:                  | .4 |
| 追加方法                      | .4 |
| オブジェクトの配置方法               | .5 |
| LCF 同梱ライブラリ: 20 点         | .6 |
| トイレ                       | .6 |
| 手洗器                       | .6 |
| 洗面器                       | .6 |
| 病院 · 高齢者施設                | .6 |
| 流し                        | .6 |
| パラメータ                     | .7 |
| URL リンク:                  | .7 |
| 3D モデル:                   | .7 |
| 立断面表示:                    | .7 |
| 平面表示:                     | .8 |
| 材質:                       | .8 |
| 商品情報:                     | .8 |
| 使い方に関する TIPs              | .9 |
| オブジェクトを ARCHICAD 内で検索する方法 | .9 |

## 目的と使用範囲:

「TOTO Library」は、ARCHICAD で使用できる TOTO 商品の GDL オブジェクト です。オブジェクトには、『建築専門家のための情報サイト「COM-ET」』上の URLの記載があり、仕様詳細を確認できます。オブジェクトは 3D モデル及び、 平面、立断面の表現を切り変えることができ、3D モデルの作成だけではなく、 平面図や立断面図の作成にも使用できます。また、商品情報も含まれているた め、ARCHICAD 上の一覧表で確認できます。

## 対応バージョン:

ARCHICAD18、ARCHICAD SOLO18 およびそれ以降のバージョン

## 追加方法

ダウンロードした「TOTO Library 01.lcf」を ARCHICAD で参照できるフォルダ に置きます。チームワークで使用する場合は、BIM サーバーもしくは BIMcloud 上の BIM サーバーライブラリにアップロードします。

ARCHICADの単独プロジェクトにライブラリを追加する場合、手順は以下になります。ARCHICAD18 Solo及び以降のバージョンについても同様になります。

- 1. ARCHICAD を起動します。
- ライブラリマネージャーを起動します。[ファイル]>[ライブラリとオブジェ クト]>[ライブラリマネージャー]
- 3. [追加]のボタンをクリックしてダウンロードした「TOTO Library.lcf」を追加します。

また、BIMcloud/BIM サーバーに追加する場合は以下です。

- 1. ARCHICAD を起動します。
- BIMcolud/BIMServer ライブラリ管理をクリックします。ライブラリマネージャーを起動します。[ファイル]>[ライブラリとオブジェクト]>[BIMcolud/BIMServer ライブラリ管理]
- 3. [アップロード]のボタンをクリックしてダウンロードした「TOTO Library.lcf」を追加します。

## オブジェクトの配置方法

ライブラリマネージャーから「TOTO Library.lcf」をロードします。 オブジェクトの設定で、ロードしたライブラリから配置したいオブジェクトを選 択します。

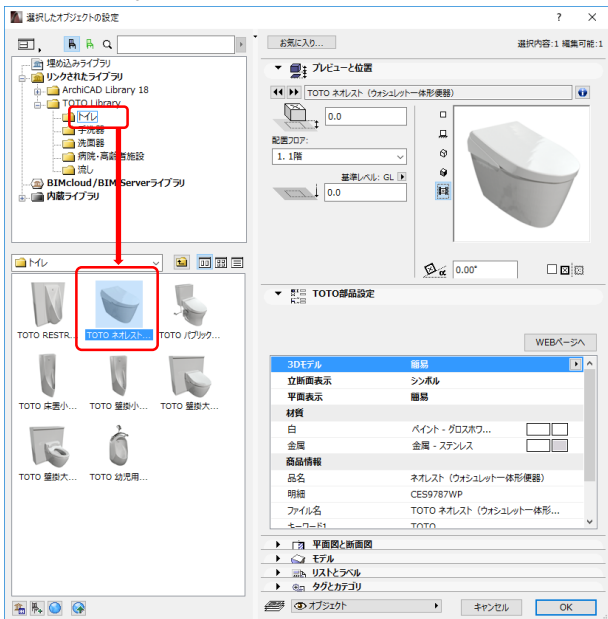

一般的なオブジェクトと同様に配置できるので、配置します。

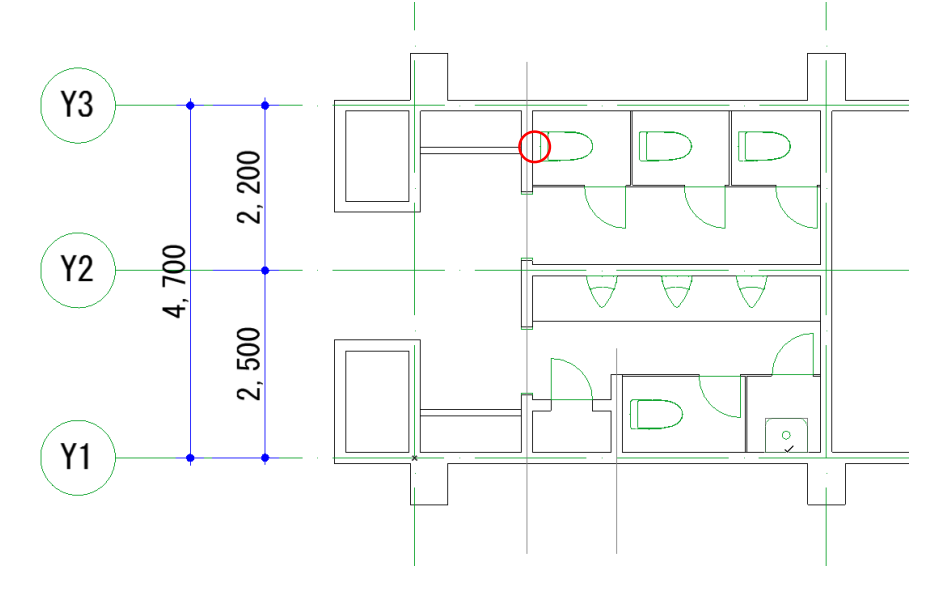

## LCF 同梱ライブラリ: 20 点

トイレ

TOTO RESTROOM ITEM 01 マイクロ波センサー壁掛小便器セット
TOTO ネオレスト(ウォシュレットー体形便器)
TOTO パブリック向けコンパクト便器 タンク式
TOTO 床置小便器
TOTO 壁掛小便器 低リップ
TOTO 壁掛大便器セット フラッシュタンク式
TOTO 壁掛大便器セット フラッシュタンク式 便ふたなし
TOTO 幼児用小便器 キッズグリップ付

#### 手洗器

TOTO 壁掛手洗器 角形 壁排水 TOTO 壁掛手洗器 丸形 壁排水 TOTO 壁掛手洗器 平付 壁排水

#### 洗面器

TOTO カウンター式洗面器 ベッセル式 角形 壁排水 500×370×60 TOTO カウンター式洗面器 ベッセル式 丸形 壁排水  $\phi$ 400×60 TOTO 歯みがき器 壁排水 TOTO 壁掛ハイバック洗面器 コンパクトタイプ 壁排水 TOTO 壁掛洗面器 カウンターー体形洗面器 壁排水

#### 病院·高齢者施設

TOTO スタッフ用手洗器 壁排水 TOTO バリアフリー洗面器 壁排水

#### 流し

**TOTO** バック付掃除用流し 床排水 560×456×635 **TOTO** 壁掛フチなしトルネード汚物流しパック 床排水

## パラメータ

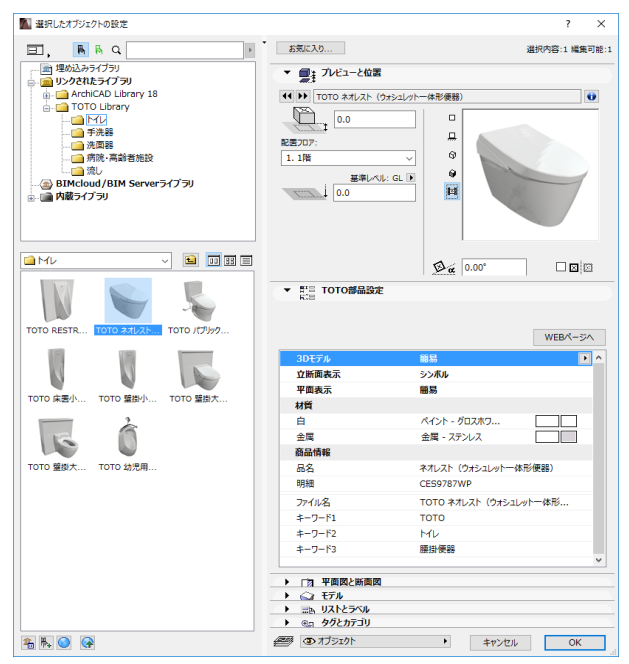

### URL リンク:

商品の紹介

### 3D モデル:

「詳細」「簡易」「なし」と 3D モデルの密度の切り替え

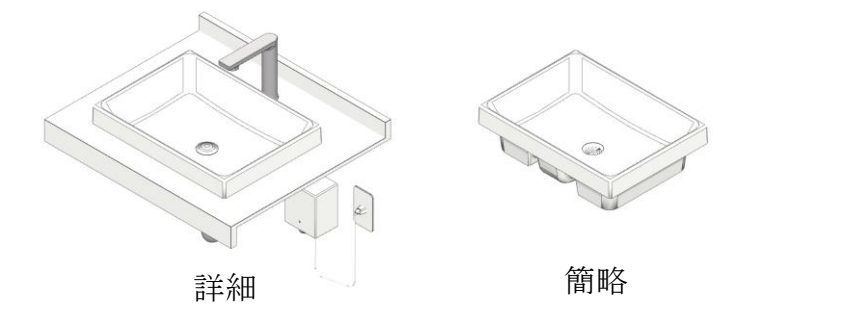

なし

### 立断面表示:

「詳細」「簡易」「シンボル」の3種類

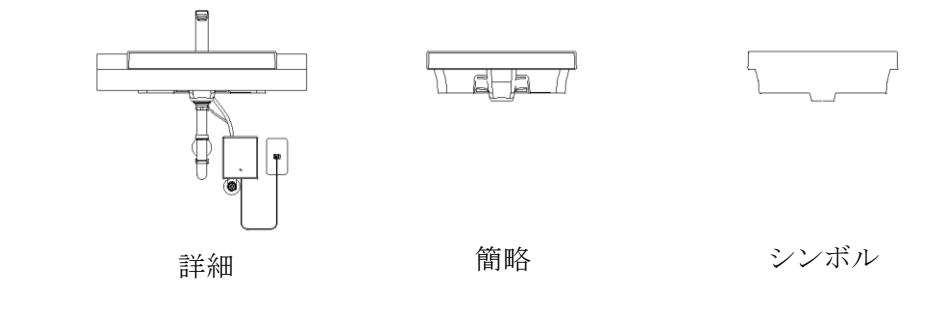

## 平面表示:

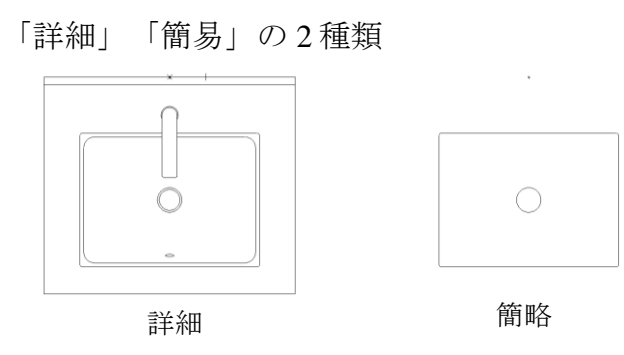

材質:

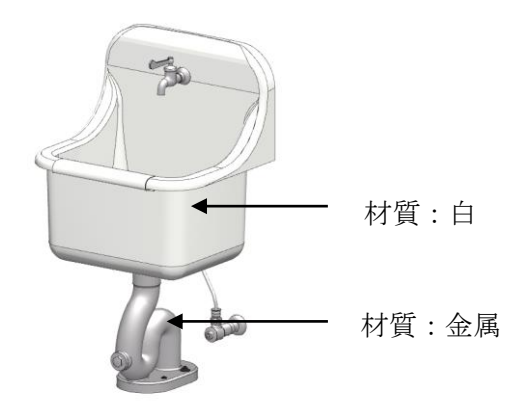

### 商品情報:

オブジェクトに関するテキスト情報が記載されています。オブジェクト毎に記載されている内容は異なります。

| 品名:        | 品名が表示されます。                |
|------------|---------------------------|
| 明細:        | オブジェクトの代表品番が記載されます。       |
| ファイル名:     | ARCHICAD ライブラリ名が記載されます    |
| キーワード 1-3: | 「TOTO」の他分類等のキーワードが記載されます。 |

|                            | 金属             | 金属 - ステンレス                            |
|----------------------------|----------------|---------------------------------------|
|                            | Kilaa 194k     | ++                                    |
| ^                          | 品名             | ネオレスト(ワオシュレット一体形便器)                   |
|                            | 明細             | CES9787WP                             |
|                            | ファイル名          | TOTO ネオレスト (ウォシュレット一体形                |
| TOTO PESTR                 | <b>≠</b> −7−F1 | тото                                  |
|                            | キーワード2         | ML                                    |
|                            | ≠-7-ド3         | 腰掛便器                                  |
|                            | ▶ 「肉 平面図と断面図   |                                       |
| тото 床丟小 тото 壁掛小 тото 壁掛大 | →  公 モデル       |                                       |
|                            | ▶ 三国 リストとラベル   |                                       |
| ×                          | ④ タグとカテゴリ      |                                       |
| 雅 陽 🎱 🚱                    | @ 1J510h       | <ul> <li>キャンセル</li> <li>OK</li> </ul> |

## 使い方に関する TIPs

## オブジェクトを ARCHICAD 内で検索する方法

ARCHICADから、オブジェクトを検索したい場合は、オブジェクトの設定を開き、参照セクションの「ライブラリ部品の検索」を使用します。

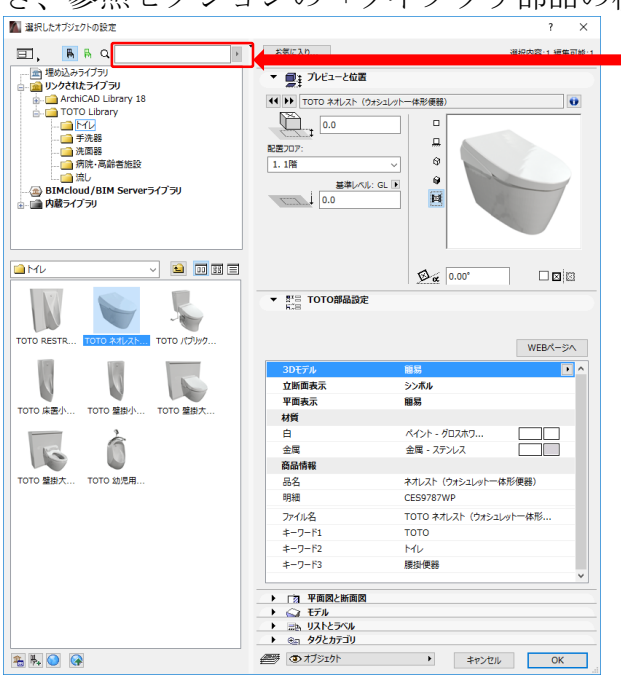

品名やキーワードを入力して 検索します